#### V-REGI 簡単設定ツールをご利用になる前に

## 1 V-REGI 簡単設定ツールとは

本ツールは、Windows(パソコン)上で、V-REGIの設定ファイル(※)を編集するソフトウェアです。 SD カードを用いて、V-REGI本体と、設定ファイルをやり取りします。 (※)電子店名スタンプのデータも、設定ファイルに含んでいます。

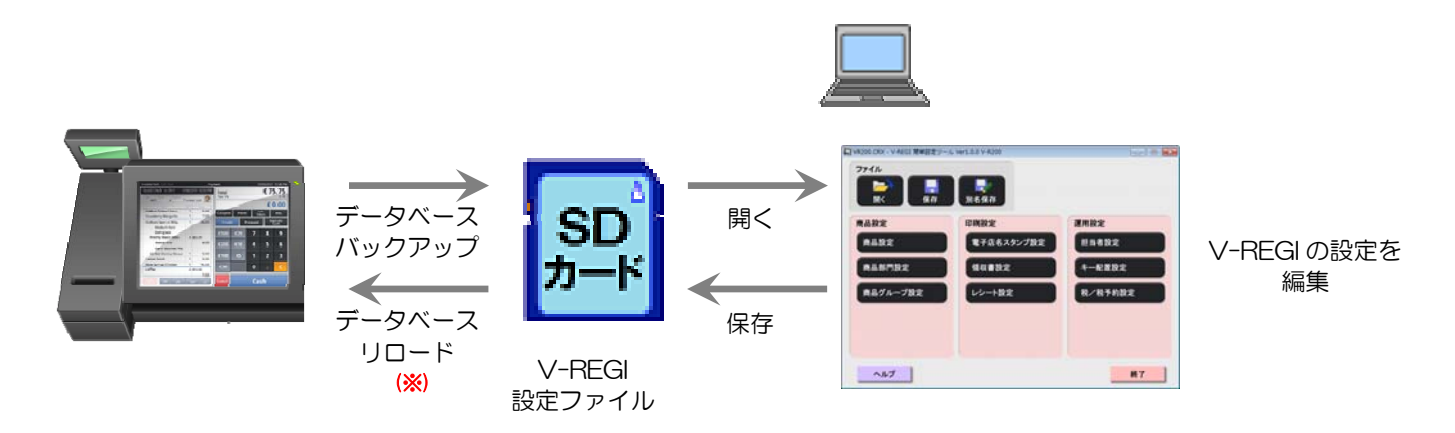

(※) 本ツールで設定している間に、V-REGI 本体側で設定しても、リロードすると 本体側の設定を上書きしてしまいます。注意してください。

## 2 ツールを使用する上での注意

本ツールで設定するには、<u>予め、V-REGI側で設定ファイルをSDカードにバックアップしておく必要があります。</u> SD カードに保存された設定ファイルを、パソコンの SD カードリーダー/ライターを使って、本ツールで取り込みま す。

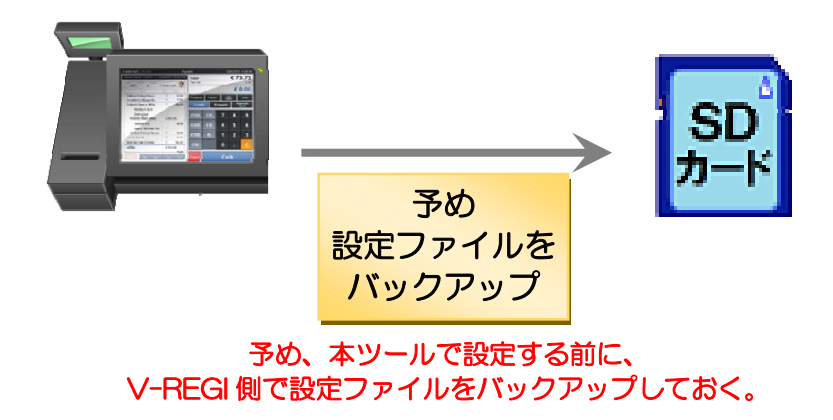

## 3 動作環境

OS:

(1)Microsoft Windows 7(32bit/64bit)

(2)Microsoft Windows 8(32bit/64bit)

(3)Microsoft Windows 8.1(32bit/64bit)

(4)Microsoft Windows 10(32bit/64bit)

ハードウェア: IBM PC/AT 互換機

:CPU 使用している OS のシステム要件以上 :RAM 使用している OS のシステム要件以上 :ハードディスク空き容量 1G 以上 :ディスプレイ XGA(1024 × 768)、High color(16 ビット)以上

:マウスまたは、それに関するポインティングデバイス :SD カードリーダー/ライター :SD/SDHC カード推奨:(2/4/8/16/32)GB Class 4 レベル以上

本ツールのマニュアルは、Adobe Acrobat 形式(PDF 形式)で搭載されています。

マニュアルを閲覧する場合は、Adobe Acrobat、または、Adobe Reader が必要です。バージョンはいずれも、 Acrobat 7.0 及びそれ以降に対応しております。

【ファイルパスに関する注意!】

本ツールでは、最大 255 バイトまでのファイルパスを処理することができます。255 バイトを超えるファイルパスが入力された場合、動作を保証しません。

# 4 インストール方法

インストールする前に

本ソフトウェアのインストールは、管理者権限(Administrator)のあるユーザーで行ってください。

#### 4.1 インストール方法

「4.2 自己解凍形式インストーラからのインストール」で、途中で止まってしまったり、画面が表示されなかったりする場合は、「4.3 ZIP ファイルからのインストール」でインストールしてください。

Windows7の画面で説明します。OSや環境によっては、表示されない画面や文字列が異なる場合があります。

### 4.2 自己解凍形式インストーラからのインストール

VRSTEY\_V1P00.exe(自己解凍形式インストーラ)は、ダウンロード後に、実行すると自動的にインストールが始まります。(V1P00の部分は、バージョンによって変わります)

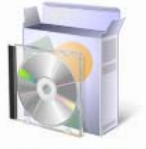

VRSTEY\_V1P00

①インストールが始まると以下の画面が表示されます。

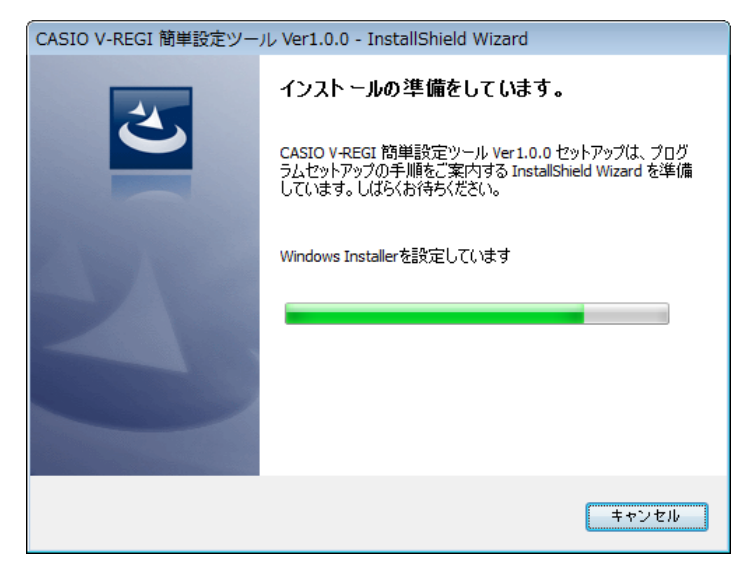

②「CASIO V-REGI 簡単設定ツール Ver1.0.0 用の InstallShield ウィザードへようこそ」の画面が表示されたら、「次 へ(N)」を選択してください。(Ver1.0.0 の部分はバージョンによって異なる場合があります。)

| 😸 CASIO V-REGI 簡単設定ツール Ver1.0.0 - InstallShield Wizard |                                                                                                    |  |
|--------------------------------------------------------|----------------------------------------------------------------------------------------------------|--|
| 2                                                      | CASIO V-REGI 簡単設定ツール Ver1.0.0用のInstallShield<br>ウィザードへようこそ                                                     |  |
|                                                        | InstallShield(R) ウィザードを使うと、CASIO V-REGI 簡単設定<br>ツール Ver1.0.0 を変更、修正、および削除することができます。<br>続行するには、「次へ」をクリックしてください。 |  |
| 44.0                                                   |                                                                                                    |  |
|                                                        |                                                                                                    |  |
|                                                        |                                                                                                    |  |
|                                                        | < 戻る(B) 次へ(N) > キャンセル                                                                                          |  |

③「使用許諾契約」をお読みいただき、同意された場合は「使用許諾契約の条項に同意します(<u>A</u>)」選択して「次へ(<u>N</u>)」を押してください。

| 場 CASIO V-REGI 簡単設定ツール Ver1.0.0 - InstallShield Wizard                                                                                                    | ×        |
|----------------------------------------------------------------------------------------------------|----------|
| 使用許諾契約 次の使用許諾契約書を注意深くお読みください。                                                                                                    |          |
| ご使用になる前に必ずお読みください                                                                                                    | <b>^</b> |
| しのたびは、カジオ盲算機株式会社(以下) 昇仕」といれます。の間面との負い上<br>けれただき、まことにありがとうございます。本商品のソフトウェアには、ソフトウェア・<br>ライセンサー(以下) ライセンサー」といいます。)から供給され、弊社が使用許諾する<br>製品が含まれている場合があります。この製品及び関連する媒体、印刷物、および<br>オンラインまたは電子ドキュメントは国際的知的財産権法および条約によって保護さ<br>れております。また本商品のソフトウェアあよび関連ドキュメントの著作権は、全て弊<br>社及び上記ライセンサーが有しております。<br>以下の「ソフトウェア使用許諾契約書」(以下「本契約」といいます。)は弊社からお | Ŧ        |
| <ul> <li>●使用許諾契約の条項に同意します(A)</li> <li>●使用許諾契約の条項に同意しません(D)</li> </ul>                                                                                                    |          |
| InstallShield                                                                                                    |          |

④「ユーザーアカウント制御」の画面が表示された場合は、「はい(Y)」を選択してください。

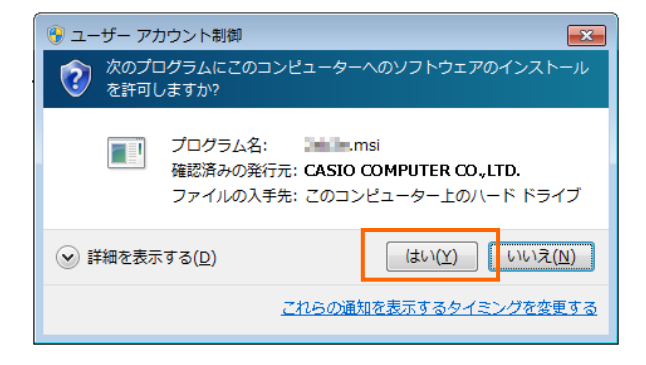

⑤インストールが始まり、以下の画面が表示されます。

| 📸 CASIO V                                                              | /-REGI 簡単設定ツール Ver1.0.0 - InstallShield Wizard 🛛 💼 💷                               |  |  |
|------------------------------------------------------------------------|------------------------------------------------------------------------------------|--|--|
| CASIO V-REGI 簡単設定ツール Ver1.0.0 をインストールしています<br>選択したプログラム機能をインストールしています。 |                                                                                    |  |  |
| 17                                                                     | InstallShield ウィザードは、 CASIO V-REGI 簡単設定ツール Ver1.0.0 をイ<br>ンストールしています。 しばらくお待ちください。 |  |  |
|                                                                        | ステータス:                                                                             |  |  |
|                                                                        |                                                                                    |  |  |
|                                                                        |                                                                                    |  |  |
|                                                                        |                                                                                    |  |  |
|                                                                        |                                                                                    |  |  |
| TestallChield                                                          |                                                                                    |  |  |
| instaliShield –                                                        | < 戻る(B) 次へ(N) > <b>キャンセル</b>                                                       |  |  |

⑥インストールが終わり、以下の画面が表示されます。「完了(<u>F</u>)」を押してください。

| 閔 CASIO V-REGI 簡単設定ツール Ver1.0.0 - InstallShield Wizard |                                                                                                    |  |
|--------------------------------------------------------|----------------------------------------------------------------------------------------------------|--|
| 3                                                      | InstallShield ウィザードを完了しました                                                                           |  |
|                                                        | InstallShield ウィザードは、CASIO V-REGI 簡単設定ツール<br>Ver1.0.0 を正常にインストールしました。「完了」をクリックして、ウ<br>ィザードを終了してください。 |  |
| 34                                                     |                                                                                                    |  |
|                                                        |                                                                                                    |  |
|                                                        |                                                                                                    |  |
|                                                        | < 戻る( <u>B</u> ) <b>完了(E)</b> キャンセル                                                                  |  |

以上でインストール完了です。

### 4.3 ZIP ファイルからのインストール

VRSTEY\_V1P00.zip(圧縮フォルダ)は、ダウンロード後に、Windows 上のフォルダに展開してから、「setup.exe」を実行してください。(V1P00の部分は、バージョンによって変わります)

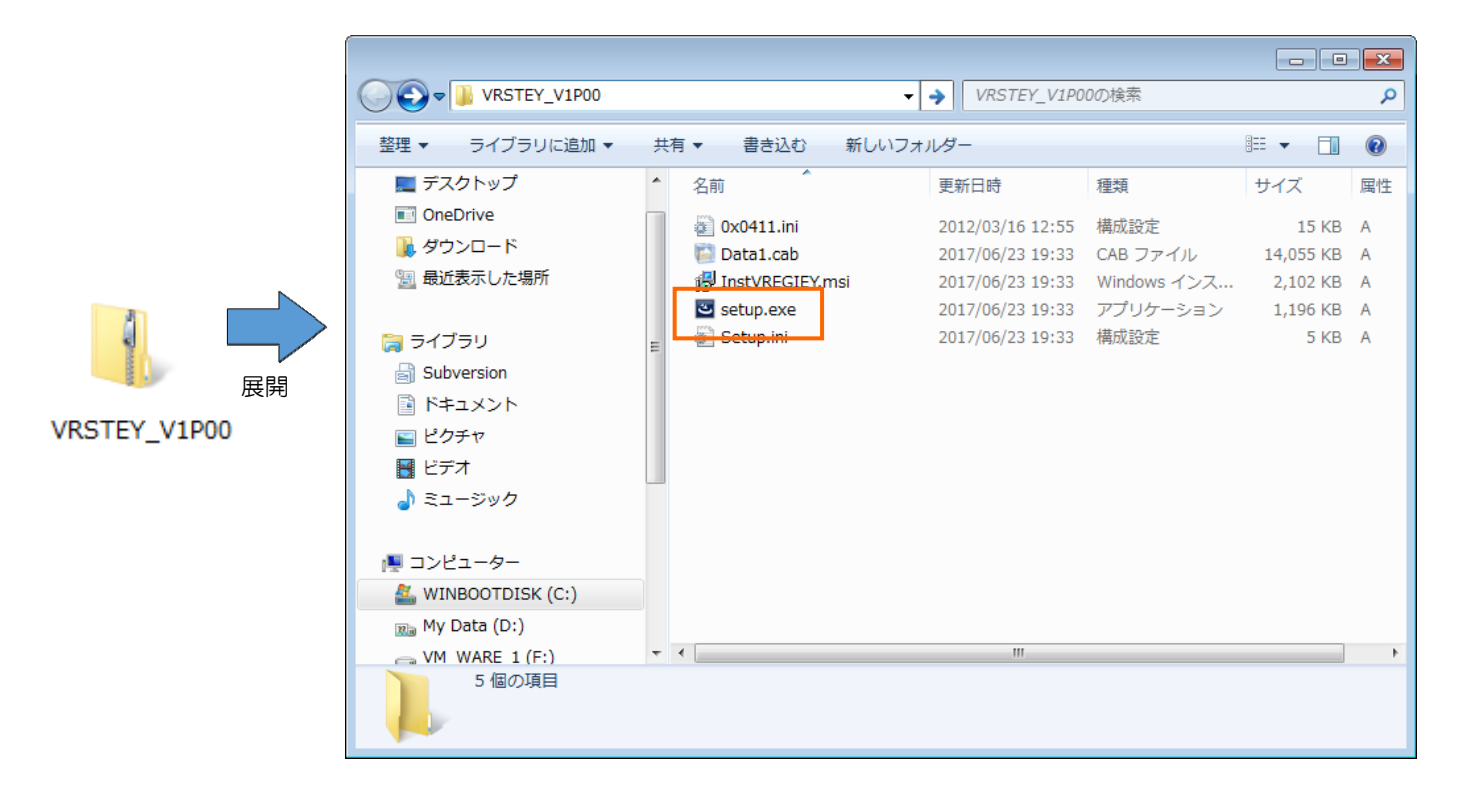

これ以降は、「4.2 自己解凍形式インストーラからのインストール」をご参照してください。

### 5 ツールの起動方法

#### 5.1 ツールの起動方法

本ツールを起動するには、「スタートメニュー」-「CASIO V-REGI 設定ツール」-「V-REGI 簡単設定ツール Ver1.0.0」をマウスでクリックしてください。そうすると本ツールが起動します。 (Ver1.0.0の部分はバージョンによって異なる場合があります。)

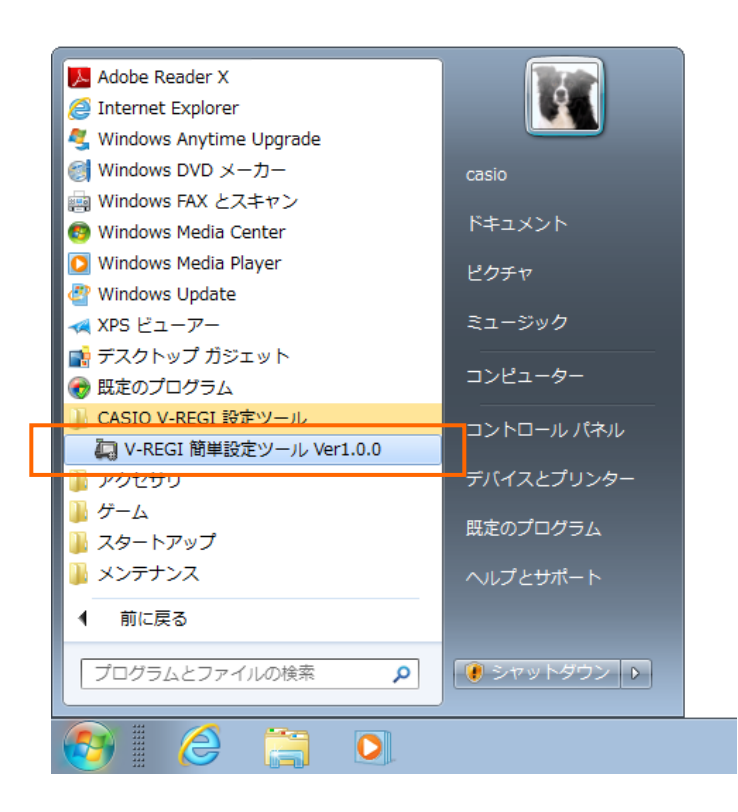